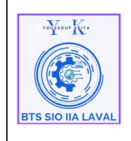

# Historique des versions :

| Révision | Date       | Objet                                    |
|----------|------------|------------------------------------------|
| 1.0.1    | 26/03/2025 | Création du document                     |
| 1.0.2    | 27/03/2025 | Corrections et mise en forme du document |

### **Auteurs et Intervenants :**

| Initiales | Nom            | Fonction | Organisation - Rôle |
|-----------|----------------|----------|---------------------|
| ҮК        | Youssouf KEITA | Apprenti | BTS-SIO IIA LAVAL   |

# **Identification du document :**

| Document applicable        | à compter du 27 mars                                          | s 2025   |       |
|----------------------------|---------------------------------------------------------------|----------|-------|
| Identification du document |                                                               |          |       |
| Direction:                 | IIA Saint-Berthevin / BTS 2ème année                          |          |       |
| Objet:                     | Mise en place de référencement SEO                            |          |       |
| Domaine:                   | Architecture technique                                        |          |       |
| Nature:                    | Optimisation du site portfolio                                |          |       |
| N° d'ordre:                | 0001                                                          | Version: | 1.0.1 |
| Durée installation         | Environ 30 min                                                |          |       |
| Nb pages:                  | 5                                                             |          |       |
| Nom fichier:               | Procedure_Referencement-SEO-Portfolio_V-1_Youssouf-KEITA .odt |          |       |
| Format document:           | ODT réalisé avec LibreOffice                                  |          |       |

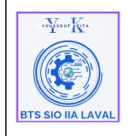

Procédure techniques Mise en place de référencement SEO pour mon site portfolio

## **Table des matières**

| I. Objectif du document :                              | 2 |
|--------------------------------------------------------|---|
| II. Caractéristique générale :                         | 2 |
| III. Qu'est-ce que le référencement SEO ?              | 2 |
| IV. Installation et configuration de plugin Yoast SEO: | 3 |
| Étape 1: Installer Yoast SEO sur WordPress             | 3 |
| Etape 2 : Configuration de l'Assistant Yoast SEO       | 3 |
| 1 0                                                    |   |

## I. Objectif du document :

Ce document a pour objectif de fournir un guide détaillé et structuré sur l'optimisation d'un site web via le référencement SEO. Il vise à expliquer les principes fondamentaux du SEO et à détailler les étapes essentielles pour améliorer la visibilité et le positionnement d'un site sur les moteurs de recherche.

### II. Caractéristique générale :

#### **Expression des besoins :**

- Améliorer le classement du site dans les résultats de recherche (Google, Bing, etc.).
- Augmenter le trafic organique en attirant des visiteurs qualifiés.
- Optimiser la structure et le contenu du site pour une meilleure indexation.
- Assurer une expérience utilisateur fluide et accessible sur tous les appareils.
- Mettre en place un suivi et une analyse des performances SEO.

#### III. Qu'est-ce que le référencement SEO ?

Le SEO (Search Engine Optimization) est un ensemble de techniques visant à optimiser un site web afin d'améliorer son positionnement dans les moteurs de recherche. L'objectif est d'augmenter la visibilité du site de manière naturelle (sans publicité payante) et d'attirer un trafic qualifié.

### **IV. Installation et configuration de plugin Yoast SEO:**

#### Étape 1: Installer Yoast SEO sur WordPress

- Se connecter à l'administration WordPress.
- Aller dans Extensions  $\rightarrow$  Ajouter une extensions.

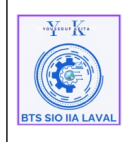

Procédure techniques

- Mise en place de référencement SEO pour mon site portfolio
- Rechercher "Yoast SEO" dans la barre de recherche.
- Cliquer sur Installer, puis sur Activer.

| 🔞 📸 Youssouf KEITA                                                                                                    | 0 + Créer OceanWP WP Fastest Cache                                                                                                    |                                                                                                    | Bonjour, admin6356                                                                                                    |
|----------------------------------------------------------------------------------------------------|----------------------------------------------------------------------------------------------------|----------------------------------------------------------------------------------------------------|----------------------------------------------------------------------------------------------------|
| a Tableau de bord                                                                                                    | Ajouter des extensions Téléverser une extension                                                                                                    |                                                                                                    | Aide *                                                                                                    |
| <ul> <li>OceanWP</li> <li>Intides</li> <li>Médias</li> <li>Pages</li> <li>Commentaires</li> <li>Formidable (2)</li> <li>Elementor</li> <li>Mediéks</li> </ul> | Resultati de recherche         Moise en aunt         Populaires         Recommandées         Fauorites         Pour Element           Voast SEO         Anéliones volte 550 ane WoodPhers : rélégies de méliones contenue et détances un site WoodPhers or rélégies de méliones (recentour et détances un site WoodPhers or rélégies de méliones reletiones faces and the détaine orgénité en utilisat references host SLO.         Plus de détaine orgénité en utilisat references host SLO.           Per losse         Per losse         Per losse                                                                                                    | v d' For OceanWP<br>Vast Duplicate Post<br>The gas to too force any posts and pages, including<br>the constraint forming a Republich Rease.<br>Per Near                                           | Restance         Yoat         Mot-de           S26 dements         1         sc 26         1           S26 dements         1         sc 26         1           NEW 3028         Rank Math SEO - Al SEO Tools to<br>Dominate SEO Rankings         Lexade maintenant           Rank Math SEO - Al SEO Tools to<br>Dominate SEO Rankings         Lexade maintenant           Rank Math SEO - Al SEO Tools to<br>Dominate SEO Rankings         Lexade maintenant           Rank Math SEO - Backges hiely maintenant         Pace details           Rank Math SEO - Al SEO Tools to<br>Dominate SEO Rankings         Lexade maintenant           Pace Mathings         Restance Mathings         Restance Mathings           Pace Mathings         Restance Mathings         Restance Mathings           Pace Mathings         Restance Mathings         Restance Mathings |
| Apparence     Extensions     Extensions     Extensions     Ajouter une extension                                                                              | ************************************                                                                                                    | ★★★★ \$(\$19)     A millions + installations     * Compatible avec votor version de Wordhess     actives                                                                                          | ★★★★ ★ (7 050)     Densities enice à jour : il ye 12 houres     Joinitions et « instalations     #* Compatible avec voire version de Voird'hess     actives                                                                                                    |
| Extensions<br>extensions                                                                                                    | biteSpeed Cache     Instaler maintenant     Acceleration tout-er-un indentable & antification     Acceleration tout-er-un indentable & antification     Applogramming inter acche, genination     mayel(SSS).     Aur Ladgeet Technologies                                                                                                    | Yoast Test Helper         Installer maintenert           Trappinger makes testing Yoast Stol, Start St. Stol Stol         Pair de distalle           Stolare al et case:         Pair de distalle | All in One SEO – Powerful SEO<br>Plugin to Boox SEO Ranking &<br>Increase Tarlie<br>Attornet in Complete at log plug<br>pursante. Andrese is classment SEO to le fardic<br>are de oudis SEO complete at les optimations<br>SEO complete at les optimations                                                                                                    |
| Réduire le menu                                                                                                    | Image: Second second second | ************************************                                                                                                    | ★★★★★( 4 660) Denvière mise à jour : il y a 6 jours<br>3 millions et + installations ✓ Compatible avec votre version de WordPress<br>actives                                                                                                    |

#### Étape 2: Installer Yoast SEO sur WordPress :

• Allez dans **Yoast SEO**, puis dans **Général**, ensuite faites la configuration initial en suivant les différentes étapes.

| 🔞 🖀 Youssouf KEITA 📮                        | 🖡 0 🕂 Créer 🕅 OceanWP WP Fa:                                                                    | test Cache                                                                                                    |                                  |
|---------------------------------------------|-------------------------------------------------------------------------------------------------|----------------------------------------------------------------------------------------------------|----------------------------------|
| Tableau de bord                             | 1                                                                                               |                                                                                                    |                                  |
| O OceanWP                                   | <b>yoast</b> seo/                                                                               | Configuration initiale                                                                                                    |                                  |
| ★ Articles 91 Médias                        | Le Tableau de bord                                                                              | Parlez-nous de votre site, afin que nous puissions le référencer ! Mettons votre site au<br>moteurs de recherche. Suivez ces 5 étapes pour aider Google à comprendre de quoi pa | top pour les<br>arle votre site. |
| Pages                                       | Centre d'alerte                                                                                 |                                                                                                    |                                  |
| Commentaires     Formidable                 | $\begin{smallmatrix}   \varphi   \\ \varphi   \varphi \end{smallmatrix}$ Configuration initiale | OPTIMISATION DES DONNÉES SEO                                                                                                    | Modifier                         |
| Elementor                                   |                                                                                                 | REPRÉSENTATION DU SITE                                                                                                    | Modifier                         |
| Modèles Apparence                           |                                                                                                 | PROFILS SOCIAUX                                                                                                    | Modifier                         |
| Extensions                                  |                                                                                                 | PRÉFÉRENCES PERSONNELLES                                                                                                    | Modifier                         |
| <ul> <li>Comptes</li> <li>Outils</li> </ul> |                                                                                                 | TERMINER LA CONFIGURATION                                                                                                    |                                  |
| Réglages     Privacy                        |                                                                                                 | Bon travail I Gráce aux détails fournis, Yoast a optimisé votre sites pour les<br>moteurs de recherche en leur fournissant une image plus précise du contenu de<br>votre site.  |                                  |
| 🎷 Yoast SEO 🔹                               |                                                                                                 | Si vous but est d'améliorer votre visibilité, vous devez travailler votre SEO<br>régulièrement. Ça peut être fatigant, alors avançons étape par étape !                         |                                  |
| Général<br>Réglages                         |                                                                                                 | Apprenez à améliorer vos positions avec Yoast SEO $\rightarrow$                                                                                                    |                                  |
| Outils                                      |                                                                                                 | Ou allez à votre tableau de bord SEO                                                                                                    |                                  |
| Peddenne                                    |                                                                                                 |                                                                                                    |                                  |

| wYww.Kr.          |
|-------------------|
|                   |
|                   |
| BTS SIO IIA LAVAL |

Procédure techniques

Ref : DOC\_Ref\_SEO Version 1.0.0 Date:26/03 /2025 Page:1/5

# Mise en place de référencement SEO pour mon site portfolio

#### **Etape 3 : Configuration de l'Assistant Yoast SEO**

- Aller dans Pages  $\rightarrow$  Toutes les Pages. •
- ٠ Dans l'onglet Tableau de bord, sélectionner votre page et faites "Modifier".
- Faites défiler la page vers le bas pour accéder aux paramètres de réglage de Yoast SEO, c'est ٠ là que se trouve les réglages les plus intéressants du plugin :

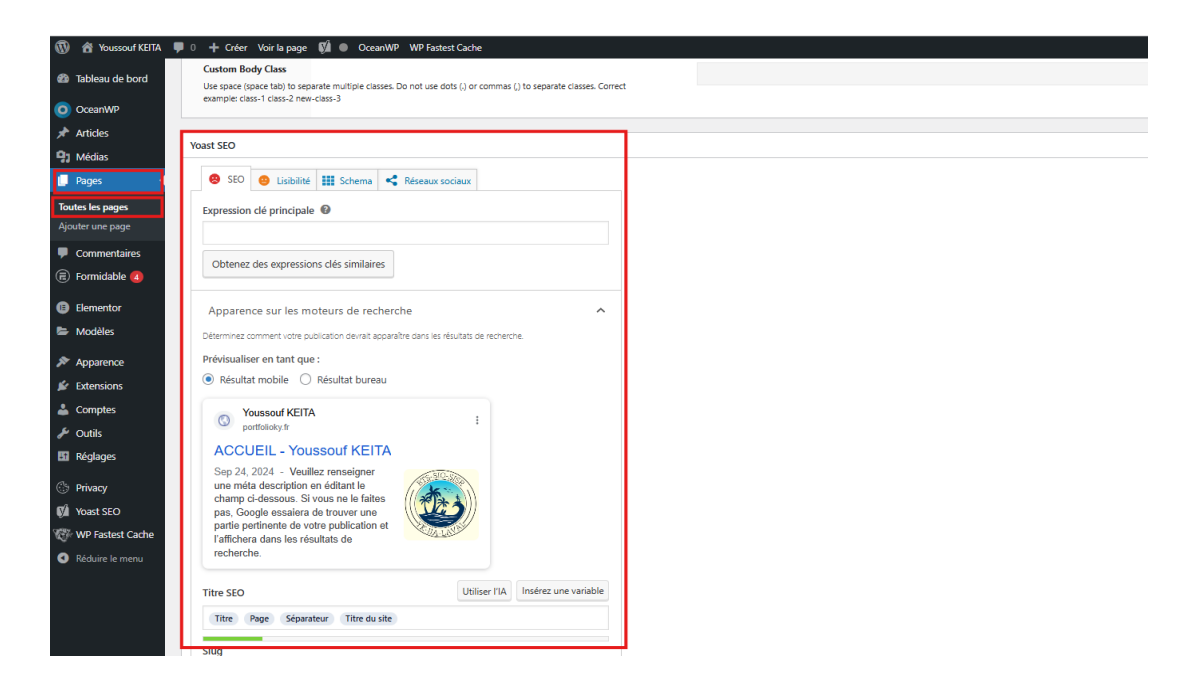

- Mettre une requête cible, •
- Méta-description (ce qui va apparaître dans les résultat des recherches sur Google par ٠ exemple).

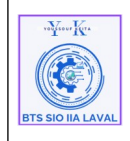

Procédure techniques Mise en place de référencement SEO pour mon site portfolio Ref : DOC\_Ref\_SEO Version 1.0.0 Date:26/03 /2025 Page:1/5

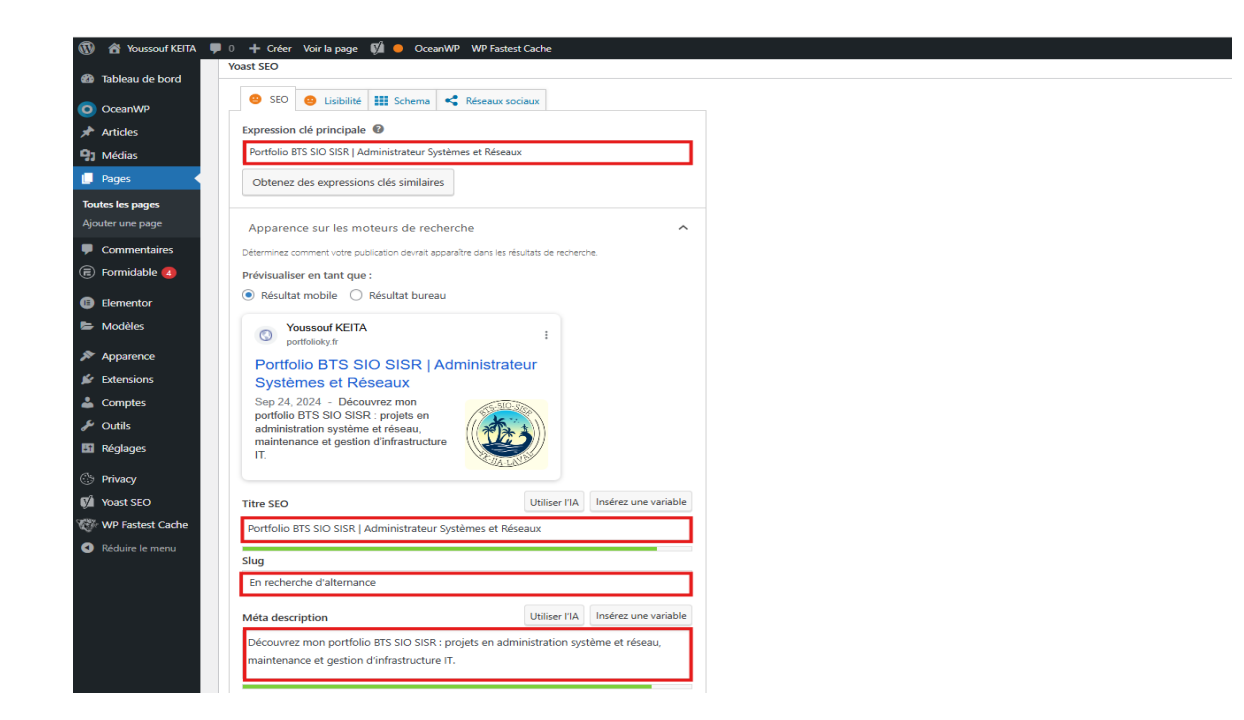

• Ensuite cliquer sur « **Mettre à jour** », pour enregistrer les modifications.